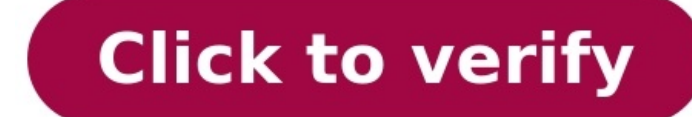

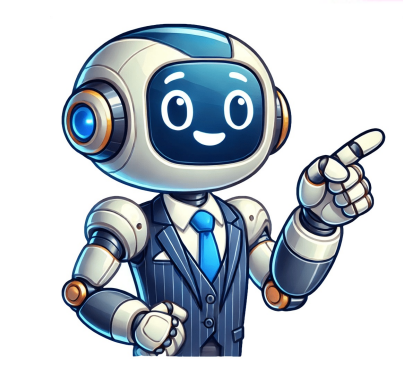

From Wikipedia:Logical Volume Manager (Linux):Logical Volume Management to provide a system of partitions independent of underlying disk layout. With LVM you abstract your storage and have "virtual partitions", making extending/shrinking easier (subject to potential filesystem limitations). Virtual partitions allow addition and removal without worry of whether you have enough contiguous space on a particular disk, getting caught up fdisking a disk in use (and wondering whether the kernel is using the old or new partition table), or, having to move other partitions out of the way.Basic building blocks of LVM: Physical volume (PV)Unix block device mapper device (e.g. dm-crypt). It hosts an LVM header.Volume group (VG)Group of PVs that serves as a container for LVs. PEs are allocated from a VG for a LV.Logical volume (LV)"Virtual/logical partitions, e.g. they can be directly formatted with a file system. Physical extent (PE)The smallest contiguous extent (default 4 MiB) in the PV that can be assigned to a LV. Think of PEs as parts of PVs that can be allocated to any LV.Example: Physical volume) /dev/sda1 /dev/sda2 Disk2 (/dev/sdb): Partition1 120 GiB (Physical volume) /dev/sdb1 LVM logical volumes Volume Group1 (/dev/MyVolGroup/= /dev/sda1 + /dev/sda1 + /dev/sda1 + /dev/sda1 + /dev/sda1 + /dev/sda1 + /dev/sda1 + /dev/mapper/VolumeGroup/mediavol Note: Logical volume3 200 GiB /dev/MyVolGroup/mediavol Note: Logical volume3 200 GiB /dev/MyVol LogicalVolumeName. However, lvm(8) VALID NAMES recommends the former format for "software and scripts" (e.g. fstab) since the latter is intended for "internal use" and subject to possible "change between releases and distributions". AdvantagesLVM gives you more flexibility than just using normal hard drive partitions: Use any number of disks and use "and subject to possible "change between releases". as one big disk. Have logical volumes stretched over several disks (RAID, mirroring, striping which offer advantages such as additional resilience and performance [1]). Create small logical volumes and resize them "dynamically" as they get filled up. Resize logical volumes regardless of their order on disk. It does not depend on the position of the LV within VG, there is no need to ensure surrounding available space. Resize/create/delete logical and physical volumes online. File systems on them still need to be resized, but some (such as Ext4 and Btrfs) support online resizing. Online/live migration of LV (or segments) being used by services to different disks without having to restart services. Snapshots allow you to backup a frozen copy of the file system, while keeping service downtime to a minimum and easily merge the snapshot into the original volume later. Support for unlocking separate volumes without having to enter a key multiple times on boot (make LVM on top of LUKS). Built-in support for caching of frequently used data (lvmcache(7)).DisadvantagesAdditional steps in setting up the system (may require changes to mkinitcpio configuration), more complicated. Requires (multiple) daemons to constantly run. If dual-booting, note that Windows does not support LVM; you will be unable to access any LVM partitions from Windows. 3rd Party software may allow to mount certain kinds of LVM setups. [2]If your physical volumes are not on a RAID-1, RAID-5 or RAID-6 losing one disk can lose one or more logical volumes if you span (or extend) your logical volumes across multiple non-redundant disks. It is not always easy to shrink the space used by the logical volumes if you span (or extend) your logical volumes across multiple non-redundant disks. It is not always easy to shrink the space used by the logical volumes across multiple non-redundant disks. It is not always easy to shrink the space used by the logical volumes across multiple non-redundant disks. It is not always easy to shrink the space used by the logical volumes across multiple non-redundant disks. It is not always easy to shrink the space used by the logical volumes across multiple non-redundant disks. It is not always easy to shrink the space used by the logical volumes across multiple non-redundant disks. It is not always easy to shrink the space used by the logical volumes across multiple non-redundant disks. It is not always easy to shrink the space used by the logical volumes across multiple non-redundant disks. It is not always easy to shrink the space used by the logical volumes across multiple non-redundant disks. It is not always easy to shrink the space used by the logical volumes across multiple non-redundant disks. It is not always easy to shrink the space used by the logical volumes across multiple non-redundant disks. It is not always easy to shrink the space used by the logical volumes across multiple non-redundant disks. It is not always easy to shrink the space used by the logical volumes across multiple non-redundant disks. It is not always easy to shrink the space used by the logical volumes across multiple non-redundant disks. It is not always easy to shrink the space used by the logical volumes across multiple non-redundant disks. It is not always easy to shrink the space used by the logical volumes across multiple non-redundant disks. It is not always easy to shrink the space used by the for the logical volumes. If the physical extents are scattered across the physical volume until the end you might need to inspect the segments and move them (potentially to another physical device) or the same device with custom allocation settings (e.g. --alloc anywhere). If you want to dual-boot with other operating systems (e.g. with Microsoft Windows), the only space left on the device for Microsoft Windows is the space not used by LVM / not used as physical volume.Potentially worse performance than using plain partitions. [3]May not work well with all file systems, especially those that are designed to be (multi-)device aware. For example, Btrfs offers some of the same functionality (multi device support, (sub)volumes, snapshots and RAID) which could clash (read further about issues with LVM snapshots with Btrfs). InstallationMake sure the lvm2 package is installed. If you have LVM volumes not activated via the initramfs, enable lvm2-monitor.service, which is provided by the lvm2 package. Volume operationsPhysical volumesCreatingTo create a PV on /dev/sda1, run:# pvcreate /dev/sda1You can check the PV is created using the following command:# pvsGrowingAfter extending or prior to reducing the partition run:# pvresize /dev/sda1This will automatically detect the new size of the device and extend the PV to its maximum.Note: This command can be done while the volume size of the device, add the --setphysicalvolumesize size parameters to the command, e.g.:# pvresize -setphysicalvolumesize 40G /dev/sda1The above command may leave you with this error:/dev/sda1: cannot resize to 25599 extents as later ones are allocated pyresize will refuse to shrink a PV if it has allocated extents after where its new end would be. One needs to run pymove before hand to relocate these elsewhere in the volume, one must run pvdisplay -v -m to see them. An alternative way to view segments in a tabular form is pvs --segments -v.In the below example, there is one physical volume on /dev/sdd1, one volume group vg1 and one logical volume backup.# pvdisplay -v -m Finding all volume groups. Using physical volume (s) on command line. --- PV Name /dev/sdd1 VG Name vg1 PV Size 1.52 TiB / not usable 1.97 MiB Allocatable yes PE Size 4.00 MiB Total PE 399669 Free PE 153600 Allocated PE 246069 PV UUID MR9J0X-zQB4-wi3k-EnaV-5ksf-hN1P-Jkm5mW --- Physical extent 307200 to 307200: FREE Physical extent 307201 to 399668: Logical volume/dev/vg1/backup Logical extents153601 to 246068One can observe FREE space are split across the volume. To shrink the physical volume, we must first move all used segments to the beginning. Here, the first free segment is from 0 to 153600 and leaves us with 153601 free extents. We can now move this segment number from the last physical extent to the first extent. The command will thus be:# pvmove -alloc anywhere /dev/sdd1: 307201-399668 /dev/sdd1: Moved: 0.2%.../dev/sdd1: Moved: 0.2%.../dev/sdd1: Moved: 99.9%/dev/sdd1: Moved: 99.9%/dev/sdd1: Moved: 99.9%/dev/sdd1: Moved: 100.0%Note: This is possible as the first segment to the first segment to the first segment to the first segment. This is possible as the first segment encloses 153600 free PEs, which can contain the 92467 - 0 + 1 = 92468 moved PEs. The --alloc anywhere option is used as we move PEs inside the same partitions, the command may take a long time (one to two hours) in case of large volumes. It might be a good idea to run this command in a tmux or GNU Screen session. Any unwanted stop of the process could be fatal. Once the operation is complete, run fsck to make sure your file system is valid. Resize physical volumeOnce all your free physical segments are on the last physical extents, run vgdisplay with root privileges and see your free PE. Then you can now run again the command:# pvresize --setphysicalvolumeSee the result:# pvs PV VG Fmt Attr PSize PFree /dev/sdd1 vg1 lvm2 a-- 1t 500gResize partitionLast, you need to shrink the partitionLast, you need to shrink the partition with your favorite partitionLast, you need to shrink the partition with your favorite partition with your favorite partition with your favorite partition. run:# vgcreate MyVolGroup /dev/sdb1You can check the VG MyVolGroup is created using the following command:# vgsYou can bind multiple PVs when creating a VG like this:# vgcreate MyVolGroup /dev/sdb1/dev/sdb1/dev auto activation volume list in /etc/lvm/lvm.conf. If in doubt, leave this option commented out.# vgchange -a y MyVolGroupBy default, this will reactivate the volume group when applicable. For example, if you had a drive failure in a mirror and you swapped the drive; and ran (1) pvcreate, (2) vgextend and (3) vgreduce --removemissing force.Repairing a volume groupTo start the rebuilding process of the degraded mirror array in this example, you would run:# lvconvert --repair /dev/MyVolGroup/mirrorYou can monitor the rebuilding process (Cpy%Sync Column output) with:# lvs -a -o +devicesDeactivate a volume groupJust invoke # vgchange -a n MyVolGroup/mirrorYou can monitor the rebuilding process (Cpy%Sync Column output) with:# lvs -a -o +devicesDeactivate a volume groupJust invoke # vgchange -a n MyVolGroup/mirrorYou can monitor the rebuilding process (Cpy%Sync Column output) with:# lvs -a -o +devicesDeactivate a volume groupJust invoke # vgchange -a n MyVolGroup/mirrorYou can monitor the rebuilding process (Cpy%Sync Column output) with:# lvs -a -o +devicesDeactivate a volume groupJust invoke # vgchange -a n MyVolGroup/mirrorYou can monitor the rebuilding process (Cpy%Sync Column output) with:# lvs -a -o +devicesDeactivate a volume groupJust invoke # vgchange -a n MyVolGroup/mirrorYou can monitor the rebuilding process (Cpy%Sync Column output) with:# lvs -a -o +devicesDeactivate a volume groupJust invoke # vgchange -a n MyVolGroup/mirrorYou can monitor the rebuilding process (Cpy%Sync Column output) with:# lvs -a -o +devicesDeactivate a volume groupJust invoke # vgchange -a n MyVolGroup/mirrorYou can monitor the rebuilding process (Cpy%Sync Column output) with:# lvs -a -o +devicesDeactivate a volume groupJust invoke # vgchange -a n MyVolGroup/mirrorYou can monitor the rebuilding process (Cpy%Sync Column output) with:# lvs -a -o +devicesDeactivate a volume groupJust invoke # vgchange -a n MyVolGroupJust invoke # vgchange -a n MyVolGroupJust invoke # vgchange -a n MyVolGroupJust invoke # vgchange -a n MyVolGroupJust invoke # vgchange -a n MyVolGroupJust invoke # vgchange -a n MyVolGroupJust invoke # vgchange -a n MyVolGroupJust invoke # vgchange -a n MyVolGroupJust invoke # vgchange -a n MyVolGroupJust invoke # vgchange -a n MyVolGroupJust invoke # vgchange -a n MyVolGroupJust invoke # vgchange -a n MyVolGroupJust invoke # vgchange -a n MyVolGroupJ the volume group and allow you to unmount the container it is stored in.Renaming a volume group.Either of the following commands renames the existing volume group MyVolGroup to my\_volume\_group wyvolGroup /dev/my\_volume\_group wyvolGroup /dev/my\_volume\_group wyvolGroup /dev/my\_volume\_group wyvolGroup /dev/my\_volume\_group wyvolGroup /dev/my\_volume\_group wyvolGroup /dev/my\_volume\_group wyvolGroup /dev/my\_volume\_group wyvolGroup /dev/my\_volume\_group wyvolGroup /dev/my\_volume\_group wyvolGroup /dev/my\_volume\_group wyvolGroup /dev/my\_volume\_group wyvolGroup /dev/my\_volume\_group wyvolGroup /dev/my\_volume\_group /dev/my\_volume\_group /dev my volume groupMake sure to update all configuration files (e.g. /etc/fstab or /etc/crypttab) that reference the renamed volume group.Add physical volume group.Add physical volume groupYou first create a new physical volume group.Add physical volume on the block device you wish to use, then extend your volume group.Add physical volume on the block device you wish to use, then extend your volume group.Add physical volume group.Add physical volume group.Add will increase the total number of physical extents on your volume group, which can be allocated by logical volumes as you see fit.Note: It is considered good form to have a partition type: 8e for MBR, and E6D6D379-F507-44C2-A23C-238F2A3DF928 for GPT partitions (8e00 type code in gdisk, lvm type alias in fdisk). If you created a logical volume on the partition, remove it first. All of the data on that partition needs to be moved to another partition. Fortunately, LVM makes this easy:# pvmove /dev/sdb1If you want to have the data on a specific physical volume, specify that as the second argument to pvmove:# pvmove /dev/sdb1 /dev/sdb1 Then the physical volume needs to be removed from the volume group:# vgreduce --removemissing --force MyVolGroupAnd lastly, if you want to use the partition for something else, and want to avoid LVM thinking that the partition is a physical volumesNote: lvresize(8) provides more or less the same options as the specialized lvextend(8) and lvreduce(8) commands, while allowing to do both types of operation Notwithstanding this, all those utilities offer a -r/--resizefs option which allows to resize the file system together with the LV using fsadm(8) (ext2, ext3, ext4, ReiserFS and XFS supported). Therefore it may be easier to simply use lvresize for both operations and use --resizefs to simplify things a bit, except if you have specific needs or want full control over the process.Warning: While enlarging a file system can often be done on-line (i.e. while it is mounted), even for the root partition, shrinking will nearly always require to first unmount the file system so as to prevent data loss. Make sure your file system so as to prevent data loss. Make sure your file system so as to prevent data loss. least 256 MiB free space in the volume group to allow using e2scrub(8). After creating the last volume with -l 100%FREE, this can be accomplished by reducing its size with lvreduce -L -256M volume group/logical volume.Creating a logical volume of the volume and the volume of the volume with -l 100%FREE, this can be accomplished by reducing its size with lvreduce -L -256M volume.Creating a logical volume.Creating a logical volume MyVolGroup -n homevolor, to create a LV homevol in a VG MyVolGroup with the rest of capacity, run:# lvcreate -l 100%FREE MyVolGroup -n homevolTo create the LV while restricting it to specific PVs within the VG, append them to the command:# lvcreate -L 300G MyVolGroup -n homevol /dev/sda1The new LV will appear as /dev/MyVolGroup/homevol. Now you can format the LV with an appropriate file system. You can check the LV is created using the following command:# lvsRenaming a logical volume old vol in volume group MyVolGroup to new vol.# lvrename /dev/MyVolGroup/new vol# lvrename MyVolGroup/new vol# lvrename MyVolGroup old vol new volMake sure to update all configuration files (e.g. /etc/fstab or /etc/crypttab) that reference the renamed logical volume. Resizing the logical volume and file system in one go Extend the logical volume mediavol in MyVolGroup by 10 GiB and resize its file system all at once:# lvresize -L +10G --resizefs MyVolGroup/mediavolSet the size of logical volume mediavol in MyVolGroup/mediavolIf you want to fill all the free space on a volume group, use the following command:# lvresize -l +100%FREE -resizefs MyVolGroup/mediavolSee lvresize(8) for more detailed options. Resizing the logical volume and file system separatelyFor file system before shrinking the logical volume or after expanding it. To extend logical volume and file system separatelyFor file system before shrinking the logical volume and file system separatelyFor file system before shrinking the logical volume or after expanding it. To extend logical volume and file system before shrinking the logical volume and file system before shrinking the logical volume and file system before shrinking the logical volume and file system separatelyFor file system before shrinking the logical volume and file system before shrinking the logical volume and system before shrinking the logical volume and file system before shrinking the logical volume and system before shrinking the logical volume and system before shrinking the logical volume and system before shrinking the logical volume and system before shrinking the logical volume and system before shrinking the logical volume and system before shrinking the logical volume and system before shrinking the logical volume and system before s MyVolGroup by 2 GiB without touching its file system:# lvresize -L +2G MyVolGroup/mediavolNow expand the file system (ext4 in this example) to the maximum size of the underlying logical volume:# resize2fs /dev/MyVolGroup/mediavolFor Btrfs, btrfs-filesystem(8) expects the mountpoint instead of the device, the equivalent is:# btrfs filesystem resize max /mnt/my-mountpointTo reduce the size of logical volume mediavol in MyVolGroup/mediavol NewSizeUnlike Ext4, Btrfs supports online shrinking (again, a mountpoint should be specified) to the new size:# resize2fs /dev/MyVolGroup/mediavol NewSizeUnlike Ext4 in this example) to the new size:# resize2fs /dev/MyVolGroup/mediavol NewSizeUnlike Ext4 in this example) to the new size:# e.g.:# btrfs filesystem resize -500M /mnt/my-mountpointWhen the file system is shrunk, reduce the size of logical volume:# lvresize -L -500M MyVolGroup/mediavolTo calculate the exact logical volume:# lvresize -L -500M MyVolGroup/mediavolTo calculate the exact logical volume: /dev/MyVolGroup/mediavol | grep BlockBlock count: 102400000Block size: 4096Blocks per group: 32768# vgdisplay MyVolGroup | grep "PE Size 4.00 MiBNote: The file system block size is in bytes. Make sure to use the same units for both block and extent size.102400000 blocks 4096 bytes/block 4 MiB/extent = 100000 extentsPassing resizefs will confirm that the correctness.# lvreduce -l 100000 --resizefs /dev/MyVolGroup/mediavol...The filesystem is already 102400000 (4k) blocks long. Nothing to do!...Logical volume sysvg/root successfully resize(8) for more detailed options. Removing a logical volume Warning: Before you remove a logical volume, make sure to move all data that you want to keep somewhere else; otherwise, it will be lost! First, find out the name of the logical volume: # umount /mountpointFinally, remove the logical volume:# lvremove volume\_group/logical\_volumeFor example:# lvremove MyVolGroup/homevolConfirm by typing in y.Make sure to update all configuration files (e.g. /etc/fstab or /etc/crypttab) that reference the removed logical volume.You can verify the removal of the logical volume by typing lvs as root again (see first step of this section). SnapshotsLVM supports CoW (Copy-on-Write) snapshots. A CoW snapshot initially points to the original data. When data blocks are overwritten, the original copy is left intact and the new blocks are written elsewhere on-disk. This has several desirable properties: Creating snapshots is fast, because it does not copy data (just the much shorter list of pointers to the on-disk locations). Snapshots require just enough free space to hold the new data blocks (plus a negligible amount for the pointers to the new blocks). For example, a snapshot of 35 GiB of data, where you write only 2 GiB (on both the original and snapshot), only requires 2 GiB of free space. LVM snapshots are at the block level. They make a new block device, with no apparent relationship to the original except when dealing with the LVM tools. Therefore, deleting files in the snapshots, you rather need btrfs, ZFS or bcachefs. Warning: A CoW snapshot is not a backup, because it does not make a second copy of the original data. For example, a damaged disk sector that affects original data also affects the snapshots. That said, a snapshot can be helpful while using other tools to make backups, as outlined below. Btrfs expects different filesystems to have different filesystems to have different f to change the UUID of the original or the copy, before both are mounted (or made visible to the kernel, for example if an unrelated daemon triggers a btrfs device scan). For details see btrfs wiki Gotcha's.ConfigurationYou create snapshot logical volumes just like normal ones.# lvcreate --size 100M --snapshot --name snap01vol /dev/MyVolGroup/lvolWith that volume, you may modify less than 100 MiB of data, before the snapshot volume fills up.Reverting the modified lvol logical volume to the state when the snap01vol snapshot was taken can be done with# lvconvert --merge /dev/MyVolGroup/snap01volIn case the origin logical volume is active, merging will occur on the next reboot (merging can be done even from a LiveCD). Note: The snapshot will no longer exist after merging. Also multiple snapshots can be taken and each one can be taken and each one can be taken an consistent image of the file system than directly backing up the partition. The snapshot can be mounted and backed up with dd or tar. The size of the files residing on the snapshot, mount it, and write or extract the backup to it. And then merge it with the origin. See Create root filesystem snapshots with LVM for automating the creation of clean root file system snapshots during system startup for backup and rollback. This article or section needs expansion. Reason: Show scripts to automate snapshots of root before updates, to rollback... updating menu.lst to boot snapshots (maybe in a separate article?) (Discuss in Talk:LVM)EncryptionSee dm-crypt/Encrypting an entire system#LUKS on LVM and dm-crypt/Encrypting an entire system#LVM on LUKS for the possible schemes of combining LUKS with LVM.CacheThis article or section needs expansion.Reason: LVM also supports --type writecache which uses dm-writecache. (Discuss in M)From lymcache(7):The cache logical volume type uses a small and fast LV to improve the performance of a large and slow LV. It does this by storing the frequently used blocks on the faster LV. LVM refers to the small fast LV as a cache pool LV. The large slow LV is called the origin LV. Due to requirements from dm-cache driver), LVM further splits the cache pool LV into two devices - the cache data LV and cache metadata LV. The cache data LV is where copies of data blocks are stored (e.g. on the origin LV or on the cache data LV) Users should be familiar with these LVs if they wish to create the best and most robust cached logical volumes. All of these associated LVs must be in the same VG.Create cache convert your fast disk (/dev/fastdisk) to PV and add to your existing VG (MyVolGroup):# vgextend MyVolGroup):# vgextend MyVolGroup /dev/fastdiskCreate a cache pool with automatic meta data on /dev/fastdisk and convert the existing LV MyVolGroup/rootvol to a cached volume, all in one step:# lvcreate --type cache --cachemode writethrough -l 100%FREE to allocate 100% of available space from PV /dev/fastdisk, you can use -L 20G instead to allocate only 20 GiB for cachepool.Cachemode has two possible options: writethrough ensures that any data written will be stored both in the cache pool LV in this case would not mean the loss of a device associated with the cache pool LV and on the origin LV. case the drive used for cache fails. If a specific --cachemode is not indicated, the system will assume writethrough as default. Tip: Cache hit and miss counts can be viewed with lvdisplay or alternatively with lvm-cache-stats from libblockdev-lvm which also shows them in percentages. If you ever need to undo the one step creation operation above:# lvconvert --uncache MyVolGroup/rootvolThis commits any pending writes still in the cache back to the origin LV, then deletes the cache. Other options are available and described in lvmcache(7).RAIDLVM may be used to create a software RAID. It is a good choice if the user does not have hardware RAID and was planning on using LVM anyway. From lvmraid(7):lvm(8) RAID is a way to create a Logical Volume (LV) that uses multiple physical devices to improve performance or tolerate device failures. In LVM, the physical devices are Physical Volumes (PVs) in a single Volume Group (VG).LVM RAID supports RAID 0, RAID 1, RAID 4, RAID 5, RAID 5, RAID 10. See Wikipedia:Standard RAID levels for details on each level.Tip: mdadm may also be used to create a software RAID. It is arguably simpler, more popular, and easier to setup.Setup RAIDCreate volumes:# vgcreate MyVolGroup /dev/sdb2New volumesCreate logical volumes using lvcreate -type raidlevel, see lvmraid(7) and lvcreate -- type RaidLevel [OPTIONS] -n Name -L Size VG [PVs]RAID 0For example:# lvcreate -n myraid1vol -i 2 -I 64 -L 70G VolGroup00 /dev/nvme1n1p1 /dev/nvme1n1p1 /de /dev/nvme1n1p1 and /dev/nvme0n1p1. Stripesize is set to be 64K.RAID 1For example:# lvcreate --type raid1 --mirrors 1 -L 20G -n myraid1vol "in VolGroup00 on /dev/sda2 and /dev/sdb2.RAID 10For example:# lvcreate -n myraid1vol -L 100G --type raid10 -m 1 -i 2 MyVolGroup /dev/sdd1 /dev/sdc1 /dev/sdc1 /dev/sda5.Existing volume so pretty much any other raid configuration provided that you have enough physical volume to pretty much any other raid configuration provided that you have enough physical /dev/sdc1. /dev/sdc1. /dev/sdc1. /dev/sdc1. /dev/sdc1. /dev/sdc1. /dev/sdc1. /dev/sdc1. /dev/sdc1. /dev/sdc1. devices to meet the RAID requirements. Some of them will require you to go through intermediate steps which lvconvert --type raid10 /dev/vg01/lv01Use specific PVs:# lvconvert --type raid10 /dev/vg01/lv01Use specific PVs:# lvconvert --type raid10 /dev/sdb2 /dev/nyme0n1p1 ...You can keep track of the progress of conversion with:# watch lys -o name, copy percentThin provisioningNote: When mounting a thin LV to shrink as files are deleted. From lymthin(7):Blocks in a standard lym(8) Logical Volume (LV) are allocated when the LV is created, but blocks in a thin provisioned LV are allocated as they are written. Because of this, a thin provisioned LV is given a virtual size, and can then be much larger than physically available storage. The amount of physical storage provided for thin provisioned LVs can be increased later as the need arises. Example: implementing virtual private serversHere is the classic use case. Suppose you want to start your own VPS service, initially hosting about 100 VPSes will actually use all of the storage they are allotted, so rather than allocate 9 GiB to each VPS, you could allow each VPS a maximum of 30 GiB and use thin provisioning to only allocate as much hard drive space to each VPS as they are actually using. Suppose the 930 GiB hard drive is /dev/sdbCreate the thin pool LV, MyThinPool. This LV provides the blocks for storage.# lvcreate --type thin-pool -n MyThinPool -l 95%FREE MyVolGroupThe thin pool is composed of two sub-volumes, the data LV and the metadata LV. This command creates both automatically. But the thin pool is composed of two sub-volumes, the data LV and the metadata LV. command allows for 5% of extra space, in case you ever need to expand the data or metadata sub-volumes of the thin pool.For each VPS, create a thin LV. This is the block device /dev/MyVolGroup/SomeClientsRoot may then be used by a VirtualBox instance as the root partition. Use thin snapshots to save more spaceThin snapshots are much more powerful than regular snapshots have. Instead of installing Linux from scratch every time a VPS is created, it is more space-efficient to start with just one thin LV containing a basic installation of Linux:# lvcreate -n GenericRoot -V 30G --thinpool MyVolGroup/GenericRoot -n SomeClientsRootThis way, in the thin pool there is only one copy the data common to all VPSes, at least initially. As an added bonus, the creation of a new VPS is instantaneous. Since these are thin snapshots, a write operation in total, instead of one COW operation per snapshot. This allows you to update GenericRoot only causes one COW operation in total, instead of one COW operation in total, instead of one COW operation per snapshot. VPS were a regular snapshot. Example: zero-downtime storage upgradeThere are applications of thin provisioning outside of VPS hosting. Here is how you may use it to grow the effective capacity of an already-mounted file system without having to unmount it. Suppose, again, that the server has a single 930 GiB hard drive. The setup is the same as for VPS hosting, only there is only one thin LV and the LV's size is far larger than the thin pool's size.# lvcreate -n MyThinLV -V 16T --thinpool MyVolGroupThis extra virtual space can be filled in with actual storage at a later time by extending the thin pool. Suppose some time later, a storage upgrade is needed, and a new hard drive, /dev/sdc, is plugged into the server. To upgrade the thin pool's capacity, add the new hard drive to the VG:# vgextend MyVolGroup/MyThinPoolSince this thin LV's size is 16 TiB, you could add another 15.09 TiB of hard drive space before finally having to unmount and resize the file system.Note: You will probably want to use reserved blocks or a disk quota to prevent applications from attempting to use more physical storage than there actually is.CustomizingSome customisation is available by editing /etc/lvm/lvm.conf. You may find it useful to customize the output of lvs and pvs which by default does not include the% sync (useful to see progress of conversion between e.g. linear and raid type) and type of logical volume:/etc/lvm/lvm.confreport { lvs\_cols = "lv\_name,lv\_size", lv\_layout, lv\_allocation\_policy, copy\_percent, chunk\_size", lv\_layout, lv\_allocation\_policy, copy\_percent, chunk\_size", lv\_layout, lv\_allocation\_policy, copy\_percent, chunk\_size", lv\_layout, lv\_allocation\_policy, copy\_percent, chunk\_size", lv\_layout, lv\_allocation\_policy, copy\_percent, chunk\_size", lv\_layout, lv\_allocation\_policy, copy\_percent, chunk\_size", lv\_layout, lv\_allocation\_policy, copy\_percent, chunk\_size", lv\_layout, lv\_allocation\_policy, copy\_percent, chunk\_size", lv\_layout, lv\_allocation\_policy, copy\_percent, chunk\_size", lv\_layout, lv\_allocation\_policy, copy\_percent, chunk\_size", lv\_layout, lv\_allocation\_policy, copy\_percent, chunk\_size", lv\_layout, lv\_allocation\_policy, copy\_percent, chunk\_size", lv\_layout, lv\_allocation\_policy, copy\_percent, chunk\_size", lv\_allocation\_policy, copy\_percent, chunk\_size", lv\_allocation\_policy, copy\_percent, chuk\_size", lv\_allocation\_policy, copy\_percen modprobe dm\_modThe dm\_mod module should be automatically loaded. In case it does not, explicitly load the module at boot. Try preceding commands with lvm like this:# lvm pvdisplayLogical volumes, but they do not show upIf you are trying to mount existing logical volumes. them:# vgscan# vgchange -ayLVM on removable mediaSymptoms:# vgscan Reading all physical volumes. This may take a while... /dev/backupdrive1/backup: read failed after 0 of 4096 at 319836643328: Input/output error /dev/backupdrive1/backup: read failed after 0 of 4096 at 319836585984: Input/output error /dev/backupdrive1/backup: read failed after 0 of 4096 at 31983654328: Input/output error /dev/backupdrive1/backup: read failed after 0 of 4096 at 31983654328: Input/output error /dev/backupdrive1/backup: read failed after 0 of 4096 at 319836585984: Input/output error /dev/backupdrive1/backup: read failed after 0 of 4096 at 31983654328: Input/output error /dev/backupdrive1/backup: read failed after 0 of 4096 at 31983654328: Input/output error /dev/backupdrive1/backup: read failed after 0 of 4096 at 319836585984: Input/output error /dev/backupdrive1/backup: read failed after 0 of 4096 at 31983654328: Input/output error /dev/backupdrive1/backup: read failed after 0 of 4096 at 31983654328: Input/output error /dev/backupdrive1/backup: read failed after 0 of 4096 at 31983654328: Input/output error /dev/backupdrive1/backup: read failed after 0 of 4096 at 31983654328: Input/output error /dev/backupdrive1/backup: read failed after 0 of 4096 at 31983654328: Input/output error /dev/backupdrive1/backup: read failed after 0 of 4096 at 31983654328: Input/output error /dev/backupdrive1/backup: read failed after 0 of 4096 at 31983654328: Input/output error /dev/backupdrive1/backup: read failed after 0 of 4096 at 31983654328: Input/output error /dev/backupdrive1/backup: read failed after 0 of 4096 at 31983654328: Input/output error /dev/backupdrive1/backup: read failed after 0 of 4096 at 31983654328: Input/output error /dev/backupdrive1/backup: read failed after 0 of 4096 at 31983654328: Input/output failed after 0 of 4096 at 0: Input/output error /dev/backupdrive1/backup: read failed after 0 of 4096: Input/output error Found volume group "backupdrive1" using metadata type lvm2 Found volume group (s) first. Before you disconnect, make sure to:# vgchange -an volume group nameFix: assuming you already tried to activate the volume group nameUnplug the external drive and wait a few minutes:# vgchange -an volume group nameUnplug the external drive and wait a few minutes:# vgchange -an volume group nameUnplug the external drive and wait a few minutes:# vgchan and removable mediaThe factual accuracy of this article or section is disputed. In order for LVM to work properly with removable media like an external USB drive the volume group of the external drive needs to be deactivated before suspend. If this is not done, you may get buffer I/O errors on the dm device (after resume). For this reason, it is not recommended to mix external and internal drives in the same volume group. To automatically deactivate the volume groups with the sleep umount tag in this way:# vgchange --addtag sleep umount tag in this way:# vgchange --addtag sleep umount tag before suspend. On resume, they will be automatically activated by LVM./etc/systemd/system/ext\_usb\_vg\_deactivate.service[Unit]Description=Deactivate external USB volume groups on suspendBefore=sleep.targetand this script:/etc/systemd/system/deactivate sleep vgs.sh#!/bin/shTAG=@sleep umountvgs=\$(vgs --noheadings -o vg name \$TAG)echo "Deactivating volume groups with tag \$TAGfor vg in \$vgs; do for lv\_dev\_path in \$(lvs --noheadings -o lv\_path -S lv active=active,vg name=\$vg); do echo "Unmounting logical volume \$vg" vgchange -an \$vgdoneFinally, enable the unit.Resizing a contiguous logical volume failsIf trying to extend a logical volume failsIf trying to extend a logical volume failsIf trying to extend a logical volume failsIf trying to extend a logical volume failsIf trying to extend a logical volume failsIf trying to extend a logical volume failsIf errors with:" Insufficient suitable contiguous allocatable extents for logical volume "The reason is that the logical volume was created with an explicit contiguous) and no further adjacent contiguous) and no further adjacent contiguous allocatable.[5]To fix this, prior to extending the logical volume, change its allocation policy (options -C y or --alloc contiguous) and no further adjacent contiguous) and no further adjacent contiguous extents are available.[5]To fix this, prior to extending the logical volume, change its allocation policy (options -C y or --alloc contiguous) and no further adjacent contiguous extents are available.[5]To fix this, prior to extending the logical volume, change its allocation policy (options -C y or --alloc contiguous) and no further adjacent contiguous extents are available.[5]To fix this, prior to extending the logical volume, change its allocation policy (options -C y or --alloc contiguous) and no further adjacent contiguous extents are available.[5]To fix this, prior to extending the logical volume, change its allocation policy (options -C y or --alloc contiguous) and no further adjacent contiguous extents are available.[5]To fix this, prior to extending the logical volume, change its allocation policy (options -C y or --alloc contiguous) and no further adjacent contiguous extents are available.[5]To fix this, prior to extend to the logical volume was created with an explicit contiguous extents are available.[5]To fix this, prior to extend to the logical volume was created with an explicit contiguous extents are available.[5]To fix this, prior to extend to the logical volume was created with an explicit contiguous extents are available.[5]To fix this, prior to extend to the logical volume was created with an explicit contiguous extents are available.[5]To fix this, prior to extend to the logical volume was created with an explicit contiguous extents are available.[5]To fix this, prior to extend to the logical volume was created with an explicit contiguous extends are availab with lvchange --alloc inherit logical volume. If you need to keep the contiguous allocation policy, an alternative approach is to move the volume to a disk area with sufficient free extents. See [6]. Command "grub-mkconfig" reports "unknown filesystem" errorsMake sure to remove snapshot volumes before generating grub.cfg. Thinly-provisioned root with sufficient free extents. See [6]. Command "grub-mkconfig" reports "unknown filesystem" errorsMake sure to remove snapshot volumes before generating grub.cfg. Thinly-provisioned root with sufficient free extents. See [6]. Command "grub-mkconfig" reports "unknown filesystem" errorsMake sure to remove snapshot volumes before generating grub.cfg. Thinly-provisioned root with sufficient free extents. See [6]. Command "grub-mkconfig" reports "unknown filesystem" errorsMake sure to remove snapshot volumes before generating grub.cfg. Thinly-provisioned root with sufficient free extents. See [6]. Command "grub-mkconfig" reports "unknown filesystem" errorsMake sure to remove snapshot volumes before generating grub.cfg. Thinly-provisioned root with sufficient free extents. See [6]. Command "grub-mkconfig" reports "unknown filesystem" errorsMake sure to remove snapshot volumes before generating grub.cfg. Thinly-provisioned root with sufficient free extents. See [6]. Command "grub-mkconfig" reports "unknown filesystem" errorsMake sure to remove snapshot volumes before generating grub.cfg. Thinly-provisioned root with sufficient free extents. See [6]. Command "grub-mkconfig" reports "unknown filesystem" errorsMake sure to remove snapshot volumes before generating grub.cfg. Thinly-provisioned root with sufficient free extents. See [6]. Command "grub-mkconfig" errorsMake sure to sufficient free extents. See [6]. Command "grub-mkconfig" errorsMake su volume device times outWith a large number of snapshots, thin\_check runs for a long enough time so that waiting for the root device times out. To compensate, add the rootdelay=60 kernel boot parameter to your boot loader configuration. Or, make thin\_check skip checking block mappings (see [7]) and regenerate the initramfs:/etc/lvm/lvm.confthin\_check\_options = [ "-q", "--clear-needs-check-flag", "--skip-mappings" ]Delay on shutdown, make sure lvm2-monitor.service is started. See FS#50420.Hibernating into a thinly-provisioned swap volumeSee Power management/Suspend and hibernate#Hibernation into a thinly-provisioned LVM volume. See also Related articlesYou should create your LVM Volumes between the partition to be your root file system, the file system will be created inside a logical volume (LV). Quick overview: Install the required packages. (refer to LVM#Installation)Create partition(s) where your physical volumes (PVs) will reside.Create your PVs. If you have multiple disks you can create partitions on each of them and create a PV on each partition. Create your volume group (VG) and add all PVs to it.Create logical volumes (LVs) inside that VG.Continue with Installation guide#Format the partitions.When you reach the Installation guide#Format the partitions.When you reach the partitions.When you reach the partitions.When you reach the partitions.When you reach the partitions.When you reach the partitions.When you reach the partitions.When you reach the partitions.When you reach the partitions.When you reach the partitions.When you reach the partitions.When you reac (only GRUB is known to support LVM). You must create a separate /boot partition and format it directly.InstallationYou will follow along with the installation guide #Partition guide until you come to InstallationYou will follow along with the installation guide #Partition format it directly.InstallationYou will follow along with the installation guide #Partition format it directly.Installation guide #Partition format it directly.InstallationYou will follow along with the installation guide #Partition format it directly.Installation guide #Partition format it directly.InstallationYou will follow along with the installation guide #Partition format it directly.Installation guide #Partition format it directly.InstallationYou will follow along with the installation guide #Partition format it directly.Installation guide #Partition format it directly.InstallationYou will follow along with the installation guide #Partition format it directly.Installation guide #Partition format it directly.Installation guide #Partition format it directly.InstallationYou will follow along with the installation guide #Partition format it directly.Installation guide #Partition format it directly.InstallationYou will follow along with the installation guide #Partition format it directly.Installation guide #Partition format it directly.Installation guide #Partition fo required before configuring LVM.Create the partitions: If you use GUID Partition type GUID to E6D6D379-F507-44C2-A23C-238F2A3DF928 (partition type Linux LVM in fdisk). Create physical volumesTo list all your devices capable of being used as a physical volume: # lvmdiskscanWarning: Make sure you target the correct device, or below commands will result in data loss! Create a physical volume on them: # pvcreate DEVICEThis commands will result in data loss! Create a physical volume on them: # pvcreate DEVICEThis commands will result in data loss! Create a physical volume on them: # pvcreate DEVICEThis commands will result in data loss! Create a physical volume on them: # pvcreate DEVICEThis commands will result in data loss! Create a physical volume on them: # pvcreate DEVICEThis commands will result in data loss! Create a physical volume on them: # pvcreate DEVICEThis command creates a header on each device. blocks, DEVICE can be any block device, e.g. a disk /dev/sda, a partition /dev/sda2 or a loop back device. For example: # pvcreate /dev/sda2You can track created physical volumes with: # pvdisplayYou can delete it pvcreate /dev/sda2You can delete it pvcreate /dev/sda2You can delete it pvcreate /dev using wipefs.Create and extend your volume group First you need to create a volume group on any one of the physical volumes:# vgcreate VolGroup00 /dev/sda2See lvm(8) for a list of valid characters for volume group names.Extending the volume group is just as easy:# vgextend volume\_group physical volumeFor example, to add both sdb1 and sdc to your volume group:# vgextend VolGroup00 /dev/sdb1# vgextend VolGroup00 /dev/sdb1 volume group if you need to, but then you will not have all your storage presented as a single disk. Combined creation of physical volumes and volume groupsLVM allows you to combine the creation of a volume group and the physical volumes and volume groupsLVM allows you to combine the creation of physical volumes and volume groupsLVM allows you to combine the creation of physical volumes and volume group and the physical volumes and volume groupsLVM allows you to combine the creation of a volume group and the physical volumes and volume groupsLVM allows you to combine the creation of physical volumes and volume groupsLVM allows you to combine the creation of physical volumes and volume groupsLVM allows you to combine the creation of a volume group and the physical volumes and volume groupsLVM allows you to combine the creation of physical volumes and volume groupsLVM allows you to combine the creation of physical volumes and volume groupsLVM allows you to combine the creation of physical volumes and volume groupsLVM allows you to combine the creation of physical volumes and volume groupsLVM allows you to combine the creation of physical volumes and volume groupsLVM allows you to combine the creation of physical volumes and volume groupsLVM allows you to combine the creation of physical volumes and volume groupsLVM allows you to combine the creation of physical volumes and volume groupsLVM allows you to combine the creation of physical volumes and volume groupsLVM allows you to combine the creation of physical volumes and volume groupsLVM allows you to combine the creation of physical volumes and volume groupsLVM allows you to combine the creation of physical volumes and volume groupsLVM allows you to combine the creation of physical volumes and volume groupsLVM allows you to combine the creation of physical volume groupsLVM allows you to combine the creation of physical volume groupsLVM allows you to combine the creation of physical volume groupsLVM allows you to combine the creating groupsLVM allows you to comb can run:# vgcreate VolGroup00 /dev/sdb1 /dev/sdb1 /dev/s volume caching, thin provisioned logical volumes or RAID see LVM#Logical volumes. If a logical volume will be formatted with ext4, leave at least 256 MiB free space in the volume group to allow using e2scrub(8). After creating the last volume with -1 100%FREE, this can be accomplished by reducing its size with lvreduce -L -256M volume group/logical\_volume.Now we need to create logical volumes on this volume group. You create a logical volume with the next command by specifying the new volume is name and size, and the volume group it will create -L 10G VolGroup00 -n lvolhomeThis will create a logical volume. a logical volume that you can access later with /dev/VolGroup00/lvolhome. Just like volume groups, you can use any name you want for your logical volumes to restrict where LVM allocates the data. For example, you may wish to create a logical volume for the root filesystem on your small SSD, and your home volume on a slower mechanical drive. Simply add the physical volume devices to the command line, for example:# lvcreate -L 100%FREE volume\_group -n logical\_volumeYou can track created logical volumes with:# lvdisplayNote: You may need to load the device-mapper kernel module (modprobe dm\_mod) for the above commands to succeed. Tip: You can start out with relatively small logical volumes and expand them later if needed. For simplicity, leave some free space in the volume group so there is room for expansion. Format and mount logical volumes should now be located in /dev/YourVolumeGroupName/. If you cannot find them, use the next commands to bring up the module for creating device nodes and to make volume groups available: # modprobe dm\_mod# vgscan# vgchange -ayNow you can format your logical volumes and mount them as normal partitions (see mount a file system for additional details):# mkfs.fstype /dev/volume group/logical volume# mount /dev/volume group/logical volume# mount /dev/volume group/logical volume# mount /dev/volume group/logical volume# mount /dev/volume group/logical volume# mount /dev/volume group/logical volume# mount /dev/volume group/logical volume# mount /dev/volume group/logical volume# mount /dev/volume group/logical volume# mount /dev/volume group/logical volume# mount /dev/volume group/logical volume# mount /dev/volume group/logical volume# mount /dev/volume group/logical volume# mount /dev/volume group/logical volume# mount /dev/volume group/logical volume# select your newly created logical volumes (use: /dev/Volgroup00/lvolhome). Do not select the actual partitions on which logical volumes were created (do not use: /dev/sda2). Configure the systemMake sure the lvm2 package is installed. Tip: lvm2 provides the lvm2 package is installed. Tip: lvm2 provides the lvm2 package is installed. Tip: lvm2 provides the lvm2 package is installed. Tip: lvm2 provides the lvm2 package is installed. Tip: lvm2 provides the lvm2 package is installed. Tip: lvm2 package is installed. Tip: lvm2 package is inst be installed inside the arch-chroot for mkinitcpio to find the lvm2 hook. If lvm2 only exists outside the arch-chroot, mkinitcpio will output Error: Hook 'lvm2' cannot be found. Adding mkinitcpio hooks. If lvm2 only exists outside the arch-chroot, mkinitcpio will need to enable the appropriate mkinitcpio kooks. lvm2 for the default busybox-based initramfs:/etc/mkinitcpio.confHOOKS=(base udev ... block lvm2 filesystems)For systemd based initramfs:/etc/mkinitcpio.confHOOKS=(base udev ... block lvm2 filesystems)For systemd based initramfs:/etc/mkinitcpio.confHOOKS=(base udev ... block lvm2 filesystems)For s filesystems)Afterwards, you can continue in normal installation instructions with the recreate the initramfs image step.Kernel boot optionsIf the root = kernel parameter must be pointed to the mapped device, e.g /dev/vg-name/lv-name.Alles Notwendige, was Sie ber die logische Volume-Verwaltung unter Linux wissen und lernen mssen.Dies ist eine vollstndige Einsteigeranleitung fr LVM (Logical Volume Management) unter Linux.In diesem Tutorial lernen Sie das Konzept von LVM, seine Komponenten und warum Sie es verwenden sollten.Ich werde mich nicht nur auf die theoretische Erklrung beschrnken. Auerdem zeige ich praktische Beispiele fr die Erstellung und Verwaltung von LVMs unter Linux.Kurz gesagt, ich werde Ihnen alle notwendigen Informationen geben, die Sie bentigen, um mit LVM in der realen Welt zu arbeiten.Was ist LVM unter Linux?LVM steht fr Logical Volume Management. Dies ist eine alternative Methode zur Verwaltung von Speichersystemen als die herkmmliche, auf Partitionen basierende. In LVM erstellen Sie statt Partitionen logische Volumes und knnen diese Volumes dann genauso einfach in Ihr Dateisystem einbinden wie eine Festplattenpartition.Komponenten von LVMLVM besteht aus drei Komponenten besteht, sind nur zwei davon direkte Gegenstcke zum Partitionierungssystem. Die folgende Tabelle protokolliert dies.PartitionsLogische VolumesDisksVolumengruppenPhysische Bnde haben kein direktes Gegenstck, aber darber werde ich bald sprechen.Warum LVM verwenden?Der Hauptvorteil von LVM besteht darin, wie einfach es ist, die Gre eines logischen Volumes oder einer Volume-Gruppe zu ndern. Es abstrahiert alle hsslichen Teile (Partitionen, Raw-Festplatten) und hinterlsst einen zentralen Speicherpool, mit dem wir arbeiten knnen. Wenn Sie jemals den Schrecken einer Partitionsgrennderung erlebt haben, sollten Sie LVM verwenden. Laborvorbereitung fr praktische bungenDieser Artikel ist nicht nur Theorie. Unterwegs zeige ich konkrete Befehlsbeispiele und der beste Weg, etwas zu lernen, besteht darin, praktisch damit zu arbeiten. Dafr empfehle ich Ihnen die Verwendung einer virtuellen Maschine.Um Ihnen dabei zu helfen, habe ich bereits eine einfache Vagrant-Datei vorbereitet, mit der Sie mit VirtualBox eine sehr einfache virtuelle Maschine starten knnen. Diese virtuelle Maschine verfgt ber drei zustzliche Festplatten, die Sie und ich fr die folgenden Befehlsbeispiele verwenden knnen. Erstellen Sie irgendwo in Ihrem Dateisystem ein Verzeichnis und speichern Sie dort Folgendes in einer Datei mit dem Namen Vagrantfile. Vagrant.configure "2" do |config config.vm.box = "ubuntu/focal64" config.vm.hostname = "lvm" 3.times {|i| config.vm.disk :disk, size: "5GB", name: "drive-#{i}"} config.vm.provider :virtualbox do |machine.cpus = 1 machine.cpus = 1 machine.cpus mit wget oder curl von meinem Gist herunterladen.wget Sie sicher, dass Vagrant und VirtualBox installiert sind.Sobald die Vagrant-Datei vorhanden ist, setzen Sie die Umgebungsvariable VAGRANT\_EXPERIMENTAL auf disks.export VAGRANT\_EXPERIMENTAL=disksStarten Sie die Umgebungsvariable VAGRANT\_EXPERIMENTAL auf disks.export VAGRANT\_EXPERIMENTAL auf disks.export VAGRANT\_EXPERIMENTAL=disksStarten Sie die Umgebungsvariable VAGRANT\_EXPERIMENTAL auf disks.export VAGRANT\_EXPERIMENTAL=disksStarten Sie die Umgebungsvariable VAGRANT\_EXPERIMENTAL Sie sicher, dass Sie sich im selben Verzeichnis wie die Vagrantfile befinden):vagrant upSobald die Maschine luft, knnen Sie mit vagrant ssh eine SSH-Verbindung herstellen und die Beispielbefehle aus diesem Artikel ausfhren. Denken Sie daran, vagrant destroy aus demselben Verzeichnis wie die Vagrant-Datei auszufhren, nachdem Sie fertig sind. LVM installierenBevor Sie einen der Befehle verwenden knnen, mssen Sie das Paket lvm2 installieren. Dies sollte in den meisten modernen Distributionen zur Installation von lvm2 finden Sie in der Dokumentation Ihrer Distribution.Praktisch mit LVMFr diesen praktischen Rundgang habe ich eine virtuelle Maschine mit 40 GB Root-Speicher (unwichtig) und drei externen Festplatten ist beliebig.vagrant@lvm:~\$ lsblk -o name,size,fstypeNAME SIZE FSTYPEloop0 55.5M squashfsloop1 32.3M squashfsloop2 70.4M squashfssda 40G sda1 40G ext4sdb 10M iso9660sdc 5G sdd 5G sde 5GWie Sie sehen, werde ich folgende Gerte verwenden: sdc, sdd und sde.Erinnern Sie sich, dass ich Ihnen gesagt habe, dass LVM aus drei Hauptkomponenten besteht?Physische DatentrgerVolumengruppenLogische VolumesEs ist Zeit, sie einzeln zu sehen.1. Physische DatentrgerDas allererste, was Sie ber LVM wissen mssen, sind physische Volumes. Physische Datentrger sind die Rohmaterialien oder Bausteine, die verwendet werden, um die Abstraktion logischer Datentrger zu erreichen. Vereinfacht ausgedrckt sind physische Volumes die logische Einheit eines LVM-Systems. Ein physisches Volume kann alles sein, eine Raw-Festplatte oder eine Festplattenpartition. Das Erstellen und Initialisieren eines physischen Volumes ist dasselbe. Beides bedeutet, dass Sie lediglich die Bausteine (z. B. Partitionen, Festplatten) fr weitere Vorgnge vorbereiten. Das wird gleich klarer. Dienstprogramme: Alle Dienstprogramme, die physische Volumes verwalten, beginnen mit den Buchstaben pv fr Physical Volume. Z.B. pvcreate, pvchange, pvs, pvdisplay usw.Alles, was nach diesem Feld erwhnt wird, ist destruktiv. Es sei denn, Sie verwenden eine virtuelle Umgebung oder einen Server in der Cloud, auf dem keine wichtigen Daten gespeichert sind oder auf die versehentlich zugegriffen werden kann. Ich rate Ihnen sofort damit aufzuhren. Sie knnen ein physisches Volume mithilfe einer unformatierten, nicht partitionierten Festplatte oder der Partitionen selbst erstellen. Wie ich bereits erwhnt habe, habe ich drei externe Laufwerke an meine virtuelle Maschine angeschlossen. Beginnen wir mit /dev/sdc. Wir verwenden den Befehl pvcreate, um ein physisches Volume zu erstellen. bergeben Sie ihm einfach den Gertenamen und sonst nichts.sudo pvcreate /dev/sdcSie sollten etwa Folgendes sehen: -vagrant@lvm:~\$ sudo pvcreate /dev/sdc in gleiche Teile partitionieren. Verwenden Sie ein beliebiges Tool, cfdisk, parted, fdisk usw. es gibt viele Tools, um diese Aufgabe zu erfllen.vagrant@lvm:~\$ lsblk -o name,size,fstype | grep sddsdd 5G sdd1 2.5G sdd2 2.5GSie knnen jetzt in einem einzigen Schritt schnell zwei weitere physische Volumes aus diesen beiden Partitionen erstellen und beide Gerte gleichzeitig an pvcreate /dev/sdd1 /dev/sdd2Schau mal:-> vagrant@lvm:~\$ sudo pvcreate /dev/sdd1 /dev/sdd2 Physical volume "/dev/sdd1" successfully created. Physical volume "/dev/sdd2" successfully created. Physical volume "/dev/sdd2" successfully create diesen Befehlen nichts bergeben.pvscan:-vagrant@lvm:~\$ sudo pvscan PV /dev/sdc lvm2 [5.00 GiB] PV /dev/sdd1 lvm2 [2.50 GiB] PV /dev/sd4 lvm2 [/etc/mdadm.conf DEVICE /dev/sd\* ARRAY /dev/md1 metadata=0.90 UUID=f0045bf9:ddcdb29b:a24daeb9:4e1c5a02 ARRAY /dev/md2 metadata=0.90 UUID=0611c9b8:1aa41ea9:a24daeb9:4e1c5a02 ARRAY /dev/md3 metadata=0.90 UUID=97fcbd65:935c835b:a24daeb9:4e1c5a02 Nun mssen die neuen RAIDPartitionen formatiert werden: for i in 2 3; do mkfs.ext4 /dev/md3i; done Filesystem label= OS type: Linux Block size=4096 (log=2) 328000 inodes, 1311280 blocks 65564 blocks (5.00%) reserved for the super user First data block=0 Maximum filesystem blocks=1346371584 41 block groups 32768 blocks per group 8000 inodes per group, 32768 blocks per group 8000 inodes per group 8000 inodes per group 8000 ino blocks): done Writing superblocks and filesystem will be automatically checked every 34 mounts or 180 days, whichever comes first. Use tune2fs -c or -i to override. Filesystem label= OS type: Linux Block size=4096 (log=2) Fragment size=4096 (log=2) 124160 inodes, 495984 blocks (5.00%) reserved for the super user First data block=0 Maximum filesystem blocks=511705088 16 blocks per group, 32768 fragments per group, 32768 fragments per group, 32768 fragments per group, 32768 fragments per group, 32768 blocks per group, 32768 fragments per group for the super user First data block=0 Maximum filesystem blocks): done Writing superblocks and filesystem accounting information: done This filesystem will be automatically checked every 37 mounts or 180 days, whichever comes first. Use tune2fs -c or -i to override. Nun noch das swap device initialisieren: mkswap /dev/md1 Nun muss dafr gesorgt werden, dass beim Booten auch das Startscript fr den RAID ausgefhrt wird. insserv /etc/init./boot.md aufrufen. Nun mssen alle Daten von den OriginalPartitionen auf die RaidPartitionen kopiert werden. Das dauert ein wenig. Achtung! Die / am Ende sind wichtig! mount /mnt/; umount /mnt/; umount /mnt auch vom RAID bootet. Dazu muss aber nochdie neue /etc/fstab so gendert werden, dass dort die RAIDPartitionen benutzt werden.Dazu muss die neue RAIDRootPartition (im Beispiel /dev/md2) noch einmal als /mnt gemountet werden.Dazu muss die neue RAIDRootPartition (im Beispiel /dev/md2) noch einmal als /mnt gemountet werden.Dazu muss die neue RAIDRootPartition (im Beispiel /dev/md2) noch einmal als /mnt gemountet werden.Dazu muss die neue RAIDPartition (im Beispiel /dev/md2) noch einmal als /mnt gemountet werden.Dazu muss die neue RAIDPartition (im Beispiel /dev/md2) noch einmal als /mnt /dev/sda3. Ausserdem muss die initrd noch Informationen erhalten, so dass ein Booten die RAIDs konfiguriert werden. mkinitrd -f md mount /dev/md2 /mnt Anschliessend muss die /etc/fstab wie folgt aus sehen (Die alten Zeilen sind mit einem # am Anfang auskommentiert). #/dev/md1 swap swap defaults 0 0 /dev/md1 swap swap defaults 0 0 #/dev/sda2 / ext4 acl,user xattr 1 1 //dev/md2 / ext4 acl,user xattr 1 1 //dev/md2 / ext4 acl,user xattr 1 2 //dev/md3 //home ext4 acl,user xattr 1 2 //dev/md3 //home ext4 acl,user xattr 1 2 //dev/md3 /boot/grub/menu.lst so gendert werden, dass das Betriebssystem sowohl von dre alten Partition als auch dre neuen RAIDPartition gestartet werden und sda2 bzw sda1 ind md2 bzw md1 gendert werden. # Modified by YaST2. Last modification on Sun Jun 13 00:10:27 CEST 2010 # THIS FILE WILL BE PARTIALLY OVERWRITTEN by perl-Bootloader # Configure custom boot parameters for updated kernels in /etc/sysconfig/bootloader default 0 timeout 8 ##YaST - activate ###Don't change this comment - YaST2 identifier: Original name: linux### title openSUSE 11.2 - 2.6.31.5-0.1 root (hd0,1) kernel /boot/vmlinuz-2.6.31.5-0.1-default root=/dev/sda2 resume=/dev/sda1 splash=silent quiet showopts vga=0x314 initrd /boot/vmlinuz-2.6.31.5-0.1-default ###Don't change this comment - YaST2 identifier: Original name: failsafe### title Failsafe -- openSUSE 11.2 - 2.6.31.5-0.1 root (hd0,1) kernel /boot/vmlinuz-2.6.31.5-0.1-default ###Don't change this comment - YaST2 identifier: Original name: failsafe### title Failsafe -- openSUSE 11.2 - 2.6.31.5-0.1 root (hd0,1) kernel /boot/vmlinuz-2.6.31.5-0.1 root (hd0,1) kernel /boot/vmlinuz-2.6.31.5-0.1-default ###Don't change this comment - YaST2 identifier: Original name: failsafe### title Failsafe -- openSUSE 11.2 - 2.6.31.5-0.1 root (hd0,1) kernel /boot/vmlinuz-2.6.31.5-0.1 root (hd0,1) kernel /boot/vmlinuz-2.6.31.5-0.1 root (hd0,1) ker 2.6.31.5-0.1-default root=/dev/sda2 showopts apm=off nonz=0 edd=off powersaved=off nonz=0 edd=off powersaved=off nonz=0 edd=0 edd=0 ###Don't change this comment - YaST2 identifier: Original name: linux### title openSUSE 11.2 - 2.6.31.5-0.1 - RAID root (hd0,1) kernel /boot/vmlinuz-2.6.31.5-0.1-default root=/dev/md1 splash=silent quiet showopts vga=0x314 initrd /boot/initrd-2.6.31.5-0.1-default root=/dev/md1 splash=silent quiet showopts vga=0x314 initrd /boot/initrd-2.6.31.5-0.1-defa werden und und das System startet vom RAID. Falls was schiefgeht kann man immer noch wieder den ersten Menupunkt auswhlen und von der OriginalsystemPartition auf dem RAID System noch einmal prfen ob swap sowie root und home Partition auf dem RAID system noch einmal prfen ob swap sowie root und home Partition auf dem RAID system noch einmal presentation auf dem RAID system noch einmal presentation auf dem RAID system noch einmal presentation auf dem RAID system noch einmal presentation auf dem RAID system noch einmal presentation auf dem RAID system noch einmal presentation auf dem RAID system noch einmal presentation auf dem RAID system noch einmal presentation auf dem RAID system noch einmal presentation auf dem RAID system noch einmal /dev/md1 partition 1156536 0 -1 mount /dev/md2 on / type ext4 (rw,acl,user xattr) proc on /proc type proc (rw) sysfs on /sys type sysfs (rw) devpts on /dev/pts type devpts (rw,mode=0620,gid=5) /dev/md3 on /home type ext4 (rw,acl,user xattr) securityfs on /sys/kernel/security type securityfs (rw) none on /proc/fs/vmblock/mountPoint type vmblock (rw) Nun erfolgt das Einbinden der OriginalPartitions in den RAID1 so dass es ein wirklicher RAID1 wird. Wenn dabei etwas schief geht besteht die grosse Gefahr, dass man seinen Backup zurckspielen muss. Deshalb sind die folgenden Schritte sehr sorgflig vorzunehmen. Alle Partitions auf /dev/sda mssen nun als RAIDpartitions gekennzeichnet werden. (Die Nummern 1 2 3 bezeichnen die Partitionen, die gendert werden sollen) for i in 1 2 3; do sfdisk --change-id /dev/sda \$i fd; done; sfdisk -R /dev/sda \$i fd; done; sfdisk -- (dev/sda \$i fd; done; sfdisk -- (dev/sda \$i fd; Die laufende Plattensynchronisation kann man verfolgen und erst nach dem Ende der Synchronisation darf weitergemacht werden, da die grub EIntrge nun nicht mehr stimmen. watch cat /proc/mdstat Personalities : [raid1] [raid6] [raid6 ..] recovery = 9.6% (504768/5245120) finish=2.8min speed=28042K/sec md1 : active raid1 sda1[0] sdb1[1] 1156544 blocks [2/2] [UU] unused devices: und sollte zum Schluss wie folgt aussehen: Personalities : [raid1] [raid0] [raid6] [raid5] [raid4] md3 : active raid1 sda3[0] sdb3[1] 1983936 sda2[2] sdb2[1] 5245120 blocks [2/1] [ U] [=>.... blocks [2/2] [UU] md2 : active raid1 sda2[0] sdb2[1] 5245120 blocks [2/2] [UU] md1 : active raid1 sda1[0] sdb1[1] 1156544 blocks [2/2] [UU] md1 : active raid1 sda2[0] sdb2[1] 5245120 blocks [2/2] [UU] md1 : active raid1 sda1[0] sdb1[1] 1156544 blocks [2/2] [UU] md2 : active raid1 sda2[0] sdb2[1] 5245120 blocks [2/2] [UU] md1 : active raid1 sda1[0] sdb1[1] 1156544 blocks [2/2] [UU] md1 : active raid1 sda1[0] sdb1[1] 1156544 blocks [2/2] [UU] md1 : active raid1 sda1[0] sdb1[1] sda1[0] sdb1[1] sda1[0] sda1[0] sda1[0] sda1[0] sda1[0] sda1[0] sda1[0] sda1[0] sda1[0] sda1[0] sda1[0] sda1[0] sda1[0] sda1[0] sda1[0] sda1[0] sda1[0] sda1[0] sda1[0] sda1[0] sda1[0] sda1[0] sda1[0] sda1[0] sda1[0] sda1[0] weitere zeile fr fallback bekommen und die weiteren Eintrag zu erstellen der im Ausfall der ersten Platte von der zweiten Platte bootet (root ist gendert). Wichtig ist auch dass der erste Eintrag gendert wird und dann dahinter noch einmal kopiert wirdund dort root gendert wird. Ansonsten stimmt die Zahl 1 nach dem fallback nicht. # Modified by YaST2. Last modification on Sun Jun 13 00:10:27 CEST 2010 # THIS FILE WILL BE PARTIALLY OVERWRITTEN by perl-Bootloader # Configure custom boot parameters for updated kernels in /etc/sysconfig/bootloader # Configure custom boot parameters for updated kernels in /etc/sysconfig/bootloader # Configure custom boot generic mbr gfxmenu (hd0,1)/boot/message ##YaST - activate ###Don't change this comment - YaST2 identifier: Original name: linux### title openSUSE 11.2 - 2.6.31.5-0.1 - default root=/dev/sda1 splash=silent quiet showopts vga=0x314 kernel /boot/vmlinuz-2.6.31.5-0.1 - default root=/dev/sda2 resume=/dev/sda1 splash=silent quiet showopts vga=0x314 kernel /boot/vmlinuz-2.6.31.5-0.1 - default root=/dev/sda1 splash=silent quiet showopts vga=0x314 kernel /boot/vmlinuz-2.6.31.5-0.1 - default root=/dev/sda1 splash=silent quiet showopts vga=0x314 kernel /boot/vmlinuz-2.6.31.5-0.1 2.6.31.5-0.1-default root=/dev/md2 resume=/dev/md1 splash=silent quiet showopts vga=0x314 initrd /boot/initrd-2.6.31.5-0.1-default # added for RAID title openSUSE 11.2 - 2.6.31.5-0.1-default root=/dev/md2 resume=/dev/md1 splash=silent quiet showopts vga=0x314 ###Don't change this comment - YaST2 identifier: Original name: failsafe ### title Failsafe -- openSUSE 11.2 - 2.6.31.5-0.1 root (hd0,1) # kernel /boot/vmlinuz-2.6.31.5-0.1 root (hd0,1) # kernel /boot/vmlinuz-2.6.31.5-0.1-default root=/dev/md2 showopts apm=off nonz=0 edd=off powersaved=off nonz=0 edd=off powersaved=off nonz=0 edd=0 edd=0 e muss die /boot/grub/devices.map noch erweiter werden um die neue Platte /dev/sdb: (fd0) /dev/sdb (hd0) /dev/sdb Auf beiden Platten muss der grub Bootloader installiert werden. grub Bootloader installiert werden. grub Bootloader installiert werden "/boot/grub/stage2" exists... yes Checking if "/boot/grub/e2fs stage1 5" exists... yes Running "embed /boot/grub/stage1 (hd0) (hd0)1+20 p (hd0,1)/boot/grub/stage2 /boot/grub/stage2 /boot/grub/stage1 5" exists... yes Running "embed /boot/grub/stage1 (hd0) (hd0)1+20 p (hd0,1)/boot/grub/stage2 /boot/grub/stage2 /boot/grub/stage2 /boot/grub/stage1 5" exists... yes Running "embed /boot/grub/stage1 5" exists... yes Running "embed /boot/grub/stage1 5" exists... yes Running "install /boot/grub/stage1 5" exists... yes Running "embed /boot/grub/stage1 5" exists... yes Running "embed /boot/grub/stage1 5" exists... yes Running "install /boot/grub/stage1 5" exists... yes Running "install /boot/grub/stage1 5" exists... yes Running "embed /boot/grub/stage1 5" exists... yes Running "install /boot/grub/stage1 5" exists... yes Running "install /boot/grub/stage1 5" exists... yes Running "install /boot/grub/stage1 5" exists... yes Running "install /boot/grub/stage2 /boot/grub/stage1 5" exists... yes Running "install /boot/grub/stage1 5" exists... yes Running "install /boot/grub/stage1 5" exists... yes Running "in partition type 0xfd grub> setup (hd1) Checking if "/boot/grub/stage1" exists... yes Checking if "/boot/grub/stage2" exists... yes Checking if "/boot/grub/stage2" exists... yes Checking if "/boot/grub/stage1" exists... yes Checking if "/boot/grub/stage1 /boot/grub/menu.lst"... succeeded Done. Der letzte Schritt besteht darin, noch einmal die initrd neu zu bauen mkinitrd -f md Damit ist das System von einem RAID1 System von einem RAID1 System von einem RAID1 System von einem nicht RAID System von einem RAID1 System von einem RAID1 System von einem und eine gltige eMail konfiguriert werden. Denn leider ntzt ein RAID1 nichts wenn man erst beim Ausfall der zweiten Platte ausgefallen ist. Page 4 Bewertung: 5/5 Vor Ingerer Zeit hat mich mal jemand im irc chat auf 'screen' hingewiesen. Das Thema war eigentlich nicht screen - aber derjenige hatte gerade die Mchtigkeit von screen kennengelernt und wollte dieses Wissen gleich an mich weiterreichen. Danach habe ich screen oft benutzt wenn auf einem remoten System aktiv war und andere sehen sollten, was ich in der Linux Befehlszeile eingebe und was fr Ergebnisse ich sehe. War besonders hilfreich wenn ich von Leuten bei Linuxproblem gebeten wurde, diese auf ihren Systemen zu beheben, und ich sicherstellen wollte, dass diese zuknftig diese Fehler selbst beheben knnen. Mittlerweile benutze ich screen angesehen und festgestellt, dass es noch wesentliche weitere Funktioner in screen gibt. Ich habe im Folgenden mal kurz beschrieben was man so alles mit screen anstellen kann, wo es hilft und welche Tastaturbefehle besonders hilfreich sind. Typische fr mich sinnvolle Einsatzflle von screen: Mehrere Leute wollen gleichzeitig sehen, was jemand auf einem System auf der Commandline tut und Ergebnisse gemeinsam ansehen. User 1 gibt screen bei sich ein User 2 verbindet sich von remote auf das System von User 1 und gibt screen -x ein. Danach sehen beide dieselbe Konsole. D.h dann auch dass beide gleichzeitig Befehle eingeben knnen. Da ist also eine gewisse Synchronisation notwendig. Als ganz hilfreich hat es sich erwiesen dann immer direkt auf der Konsole miteinander zu kommunizieren. Das geht ganz einfach wenn man vor jeden Befehlszeile einen Gartenzaun (#) eingibt so dass die bash die Eingabe nur als Kommentar versteht und keine Fehler ausgibt. Man arbeitet remote per ssh auf einem System und braucht mehrere parallele Bildschirme Nach Erstellung von einem Screen durch Eingabe von screen werden weitere Screens durch STRG-a n und STRG-a n und STRG-a n und STRG-a n und STRG-a d in den Background geschickt. Logoff von dem System. Danach logon zu dem System von einem anderen Client (z.b. nun von zu Hause) und mit screen -r den Screen starten fgt man folgende Zeile in die /etc/crontab ein und kann dann mit den vorgenannten Befehlen nachtrglich zu der Screensession verbinden:@reboot root /usr/bin/screen -dmS "" Man springt auf einem System zwecks Problemanalyse in diversen Verzeichnissen rum und mchte diese schnell wechseln und Ausgaben aus den Verzeichnissen schnell vergleichen. Nach Erstellung von einem Screen durch Eingabe von screen werden weitere Screens durch STRG-a c erstellt und mit STRG-a n und STRG-a p durch die Screens gewechselt. Benutzt man eine graphische Oberflche, kann man verschiedene Fenster parallel ffnen und sogar gefnrlich, wenn man auf Server im Internet per X zugreift - und das noch als root. Ein Server im unsicheren Internet darf aus SecurityGrnden kein laufendes X haben! D.h. smtliche Administration muss in der Befehlszeile per ssh durchgefhrt werden. Auch gehen viele Dinge in der Befehlszeile einfach schneller als sich durch ein GUI Menu zu clicken. screen ist also ein virtueller ConsolenVervielfltiger, d.h. das Tool erlaubt, beliebig viele Konsolen ber eine ssh Session aufzubauen und unter diesen sehr schnell zu wechseln. Ausserdem sind solche screen Sessions auch von weiteren ssh Session aufgebaut hat stehen in dieser Session diverse 'screen Befehle' zur Verfgung. Dazu gehren einen weiteren Screen an der aktuellen STRG-a 0, STRG-a 0, STRG-a 1 usw, -A " Screens zu wechseln und auszuwhlen STRG-a n und STRG-a 0, STRG-a 0, STRG-Screen Protokollierung anzuschalten (damit man nachvollziehen kann was man so auf einem remoten System getrieben hat ... ) STRG-a H Benachrichtigung bei Inaktivitt in einem Screen steuern STRG-a M Die Steuerung ist relativ einfach: Man drckt Strg, dann den Buchstaben a und dann den eigentlichen Befehlsshortcut ein. Die folgende Tabelle enthlt alle Shortcuts, die ich fr sinnvoll erachte. Es gibt noch viele weitere, die man per man screen Fenster. Parameter Funktion Kommentar Erzeugen einer neuen Screen Session kein Parameter -ls Listet wie ls die bestehenden Screen Sessions -x ffnet eine Verbindung zu einer schon offenen Session Damit knnen sich mehrere Personen eine Session Damit kann man Sessions wieder von anderen Clienst aufnehmen. -L Einschalten des LogModus Shortcuts in screen Fenstern STRG-a heisst immer gleichzeitiges drcken von STRG-a Vergabe eines Namens fr ein Fenster (Anzeige bzw Auswahl mit C-a ") STRG-a 0 Anzeige von Screen Nr 0 0-9 mglich STRG-a A ndern des Screennamens STRG-a c ffnen eines neuen Screens (c = create) STRG-a d Schliessen eines Screens (k = kill) STRG-a k Schliessen eines Screens (k = kill) STRG-a r Nchsten StrG-a k Schliessen eines Screens (k = kill) STRG-a k Schliessen eines Screens (k = kill) STRG-a k Schliessen eines Screens (k = kill) S Keybindings STRG-a \* Anzeigen der momentanen Screens in der Session Page 5 Details Kategorie: General Erstellt: 20. Oktober 2022 Zugriffe: 4558 Regelmig gibt es neue Release bei Linux Distributionen. Das bedeutet man installatiert parallel zur altenRelease die neue Release und zieht dann die Benutzerdaten und Systemkonfigurationen vom Iteren zum neueren Release um. Das dumme ist, dass man im alten Release Softwarepakete installiert hat, die standardmig im neuen release nicht installiert hat, die standardmig im neuen release nicht installiert hat, die standardmig im neuen release um. Das dumme ist, dass man im alten Release nicht installiert hat, die standardmig im neuen release nicht installiert hat, die standardmig im neuen release nicht installiert hat, die standardmig im neuen release nicht installiert hat, die standardmig im neuen release nicht installiert hat, die standardmig im neuen release nicht installiert hat, die standardmig im neuen release nicht installiert hat, die standardmig

lieben und schtzen gelernt hat und auch weiterhin im neuen Release benutzen will und irgendwelche Installationen um mal eben was auszuprobieren. Die Distributionen bieten Mglichkeiten an, diePakete der alten Release einzuspielen, nur leider wird dann auch smtliches Test- und Spielpaket wieder installiert. Genaugenomme muss man die rpm Listen des alten Releases uergleichen und eine List erstellen von den Paketetn, die im neuen Release inter Liste ausgibt. Eingabe fri das Script sind aber in neuen Releases expeription Script sind aber in neuen Releases expeription Script sind aber in neuen Releases experption Script sind aber in neuen Releases experption Script sind aber sind ses experption Script sind aber sind ses experption Script sind aber ses experption Script sind aber sind ses experption Script sind aber ses experption Script sind aber ses experption Script sind aber ses experption Script sind aber ses experption Script sind ses experption Script sind aber ses experption Script sind aber ses experption Script Script Script Script Script Script Script Script Script Script Script Script Script Script Script Script Script Script Script Script Script Script Script Script Script Script Script Script Script Script Script Script Script Script Script Script Script Script Script Script Script